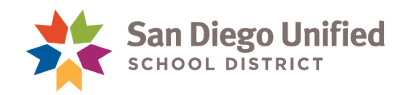

## Adding New Staff to Your School

## Version 1.0 • October 20, 2016

Use the **District Staff** tab to search for NEW staff members and assign them to your site. Once a new staff member has been added, the Power User can then assign the appropriate role/permission.

Sites no longer contact the Help Desk to assign new staff members.

To add a new staff member to your site:

- 1. On the **Start Page**, select the **District Staff tab**.
- 2. On the District Staff Search page, enter the Staff Name and/or Employee ID.

| District Staff Search                                                                                                    |       |         |                   |                                      |                   |  |  |  |
|----------------------------------------------------------------------------------------------------|-------|---------|-------------------|--------------------------------------|-------------------|--|--|--|
| Students                                                                                                    | Staff | Parents | District Students | District Staff                       |                   |  |  |  |
| Search for a staff member by entering information in any or all of the fields below. Staff who match ALL of the criteria entered will be displayed. Last Name Adams Employee ID |       |         |                   |                                      |                   |  |  |  |
| First Name                                                                                                    |       |         |                   | Enter the S<br>Name and/<br>Employee | taff<br>/or<br>ID |  |  |  |

3. On the **District Staff Search Results** page, click on the **pencil icon** to Assign the staff to your site.

| District Staff Search Results                                                                                                    |                               |                |                                |        |  |  |  |  |
|----------------------------------------------------------------------------------------------------|-------------------------------|----------------|--------------------------------|--------|--|--|--|--|
| Staff members that matched your search criteria are displayed below. Click on the pencil icon 🖉 to add the staff member to your school. |                               |                |                                |        |  |  |  |  |
| Search criteria:                                                                                                    |                               |                |                                |        |  |  |  |  |
| ✓ Last Name contains: adams                                                                                                    |                               |                |                                |        |  |  |  |  |
| 19 staff members found                                                                                                    |                               |                |                                |        |  |  |  |  |
| Last Name 🗘                                                                                                    | First Name, Middle<br>Initial | Employee ID    | Home School                    | Assign |  |  |  |  |
| Adams                                                                                                    | Kaili                         | 151994         | Gompers Preparatory<br>Academy |        |  |  |  |  |
| Adams                                                                                                    | Lucca, A                      | 159613         | Crawford High                  |        |  |  |  |  |
| Adams                                                                                                    | Simone, J                     | 112097         | Mission Bay High               |        |  |  |  |  |
| Adamson                                                                                                    | Anish, M                      | 142993         | Cadman Elementary              |        |  |  |  |  |
| Adamson                                                                                                    | Katherin                      | zzteachert0362 | Twain High                     | 2      |  |  |  |  |

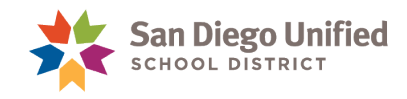

• Verify and complete the information on the Assign Staff Member to This School page, click submit.

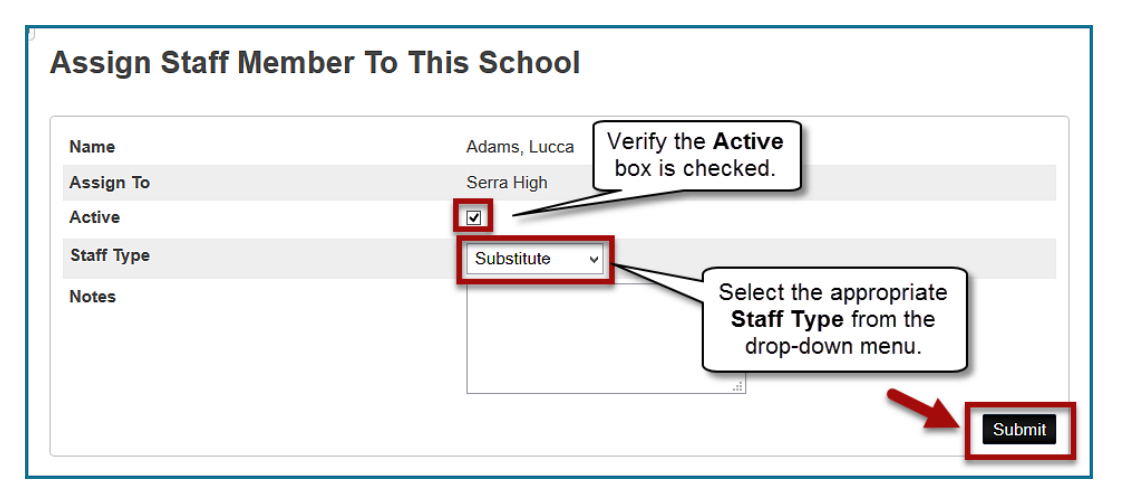

• Use the **Security Settings** link to verify and complete appropriate access to PowerSchool or PowerTeacher for your site.

| Assign Staff Member To This School  Success: Adams, Lucca was assigned to Serra High. Use the Security Settings part to verify and complete appropriate access to PowerSchool or PowerTeacher for your site.                                  |              |  |  |  |  |  |
|----------------------------------------------------------------------------------------------------|--------------|--|--|--|--|--|
| If this staff member is a substitute, please remove his or her access once they are no longer working at your school. If this staff member has not yet attended training for PowerSchool, please ask him or her to do so as soon as possible. |              |  |  |  |  |  |
| Name                                                                                                    | Adams, Lucca |  |  |  |  |  |
| Assign To                                                                                                    | Serra High   |  |  |  |  |  |
| Active                                                                                                    | $\checkmark$ |  |  |  |  |  |
| Staff Type                                                                                                    | Substitute v |  |  |  |  |  |
| Notes                                                                                                    |              |  |  |  |  |  |

• See the <u>System Administration for Power Users Handbook</u> for more information regarding how to assign staff security access.